\* 신입생 기숙사 입사 신청 방법 \*

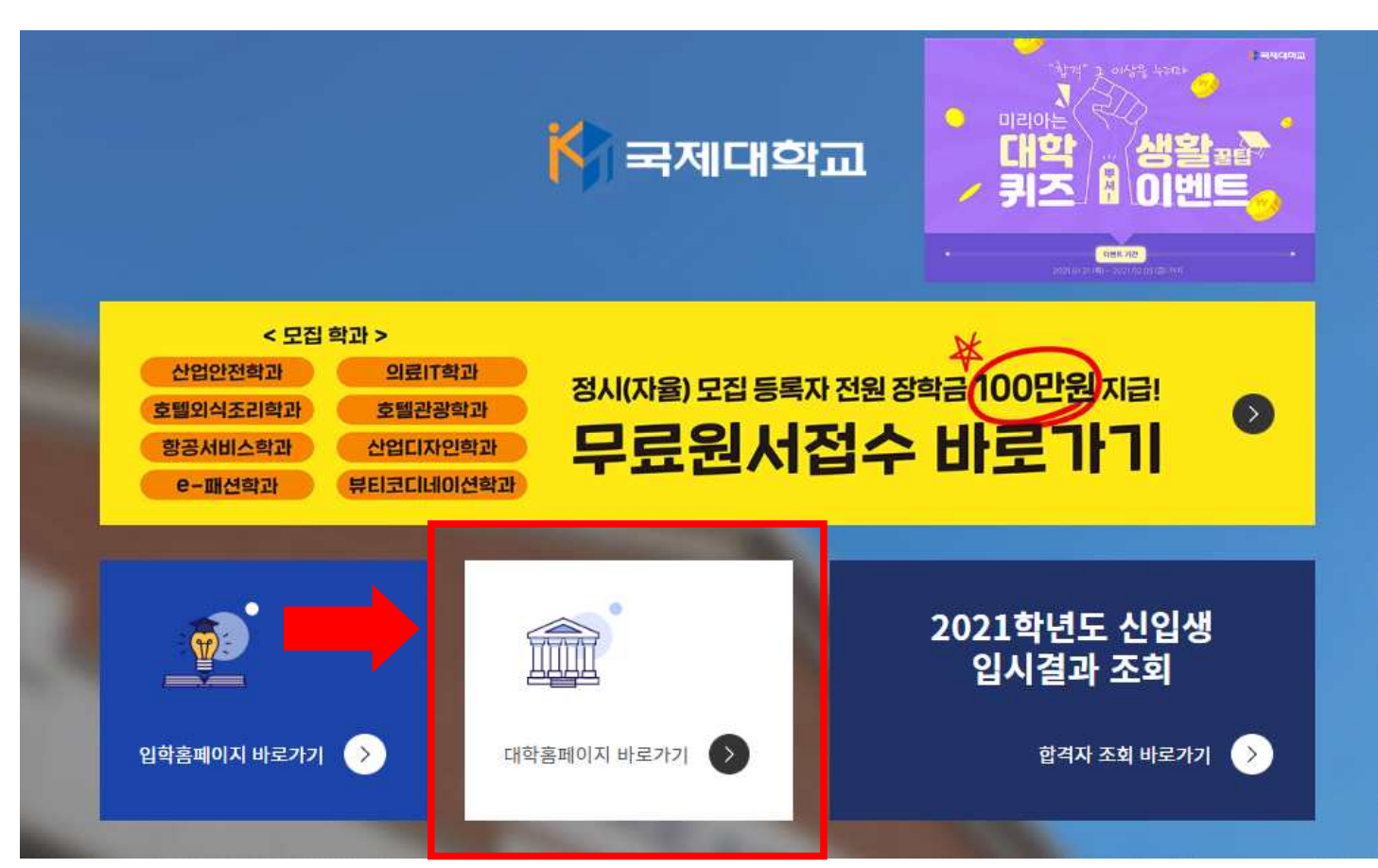

1. 국제대학교 대표홈페이지 클릭!

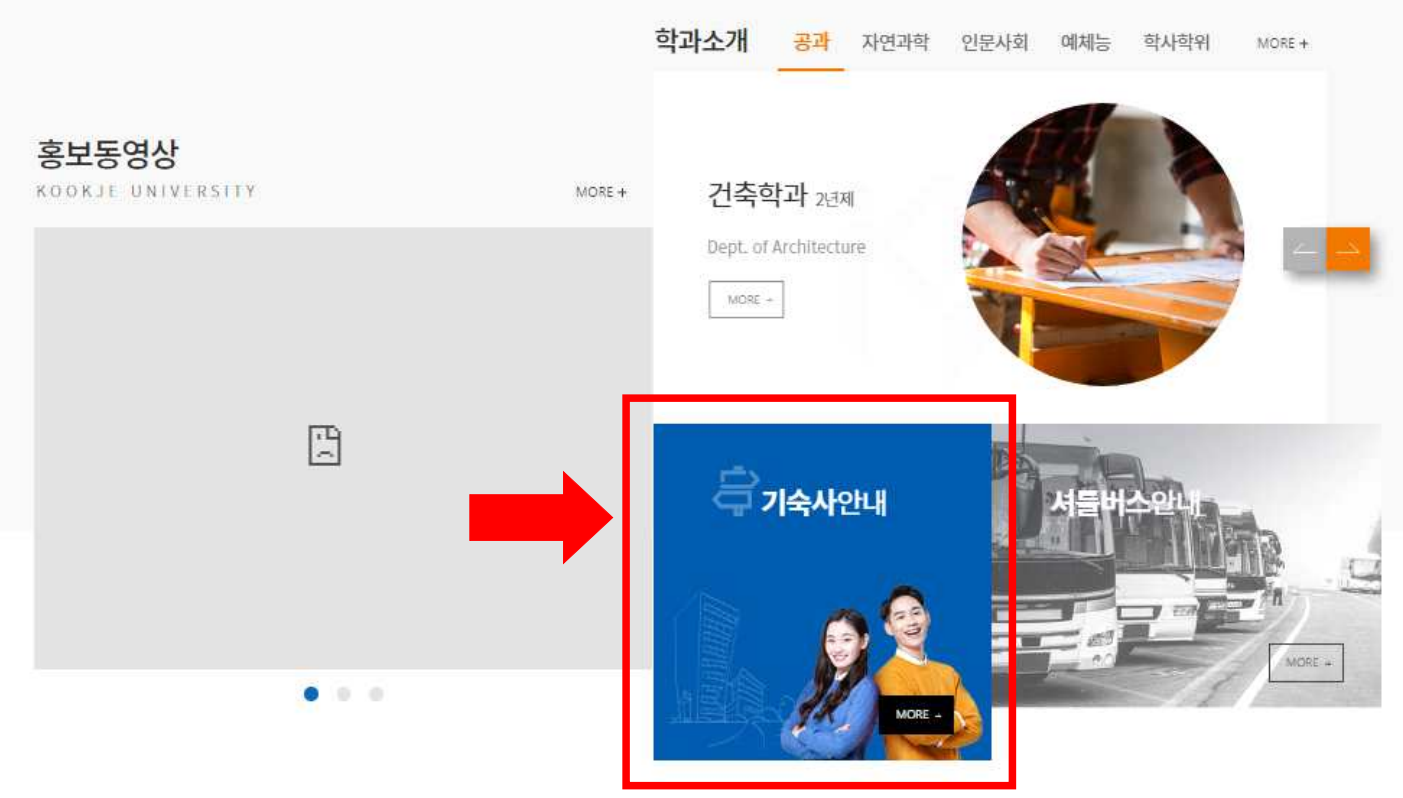

2. 스크롤 내리면 보이는 기숙사 안내 클릭!

4. 오른쪽 아래 입사신청 클릭!

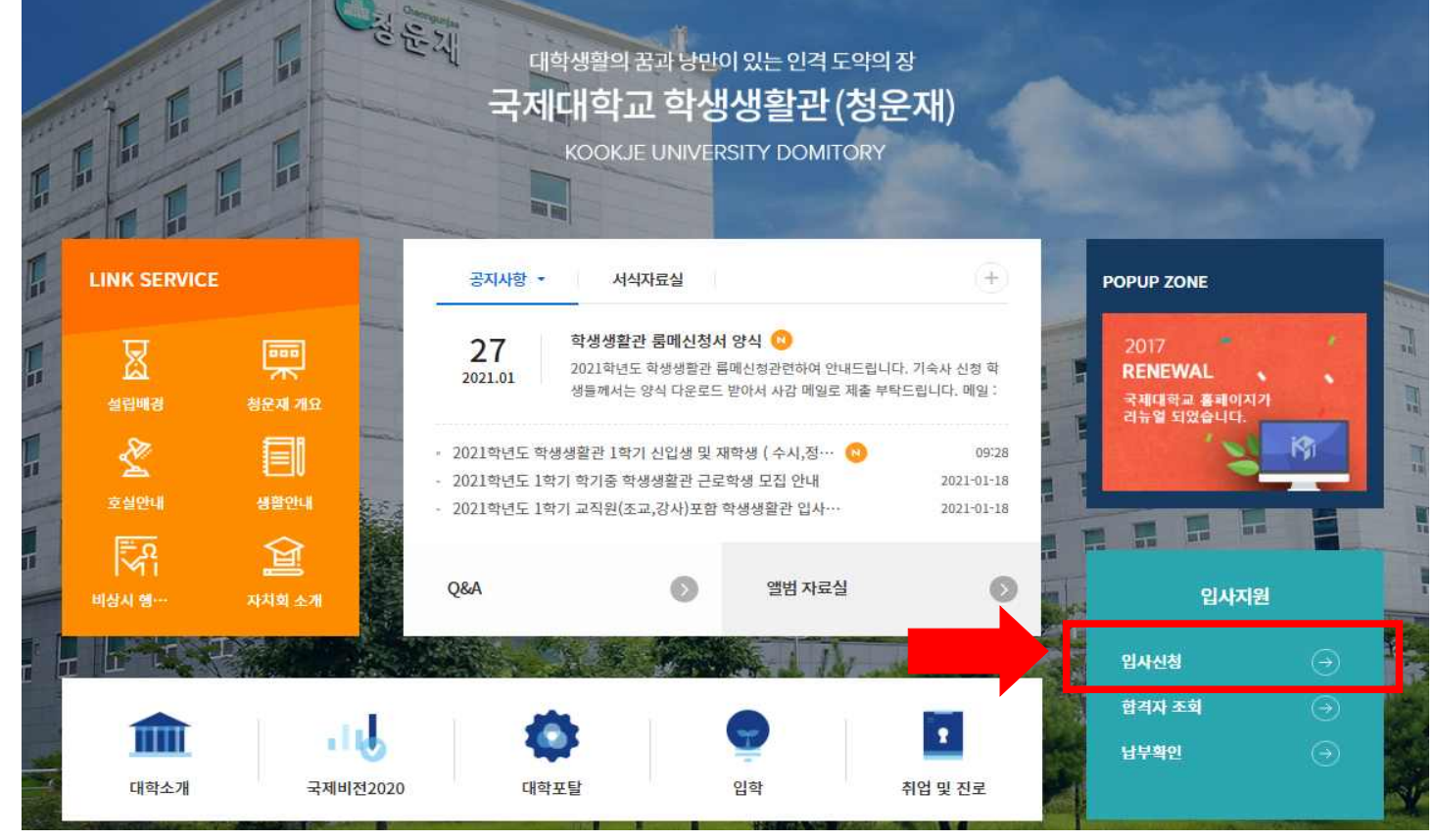

3. 홈페이지 바로가기 클릭!

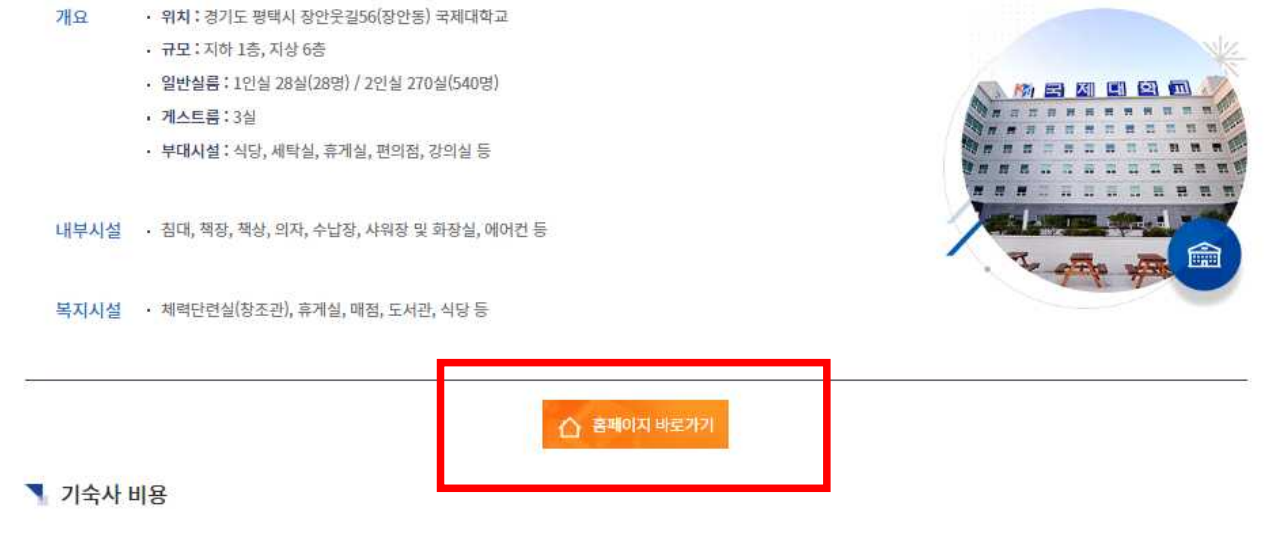

## 기<mark>숙사</mark> 안내

☆ | @

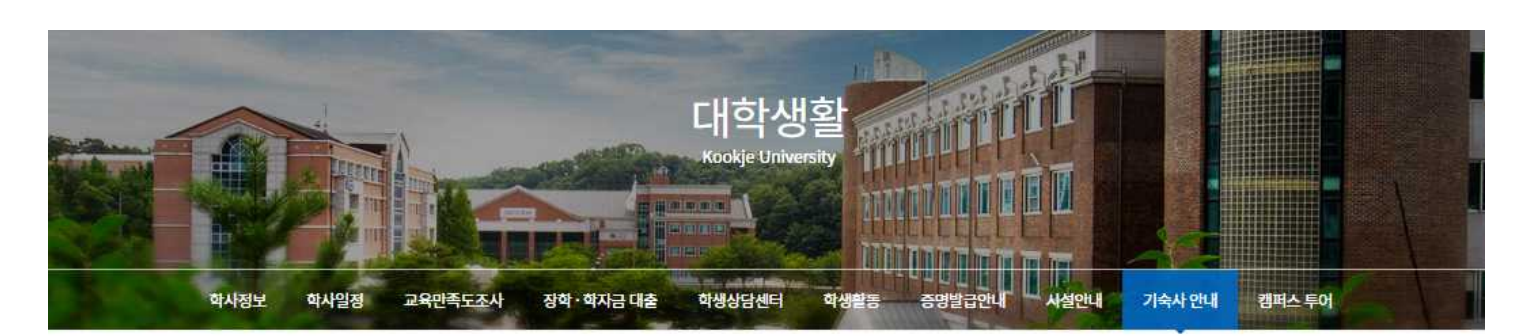

| 입사지원   |  |
|--------|--|
| 입사신청   |  |
| 합격자 조회 |  |
| 고지서 출력 |  |
| 납부확인   |  |

| ♠ 입사지원 3 입사신청 |  |  |
|---------------|--|--|
| 입사신청          |  |  |
| 🥄 입사신청        |  |  |

## 입사신청 약관

| 7(1+ <b>-</b> 7 ( <b>-</b> 71)                                         | 8   |
|------------------------------------------------------------------------|-----|
| 제1소(즉직)                                                                |     |
| 이 수직은 국제대학 기숙사 입사생(이하 '사생'이라 한다)의 건전하고 쾌적한 공동생활을 통한 기숙사 내 면학 분위기 조성을 위 | मनव |
| '기숙사 운영지침' 제8조에 따라 사생이 준수하여야 할 사항을 규정함을 목적으로 한다.                       |     |
| 제2조(적용범위)                                                              |     |
| 이 수칙은 사생에게 적용하되 '기숙사 운영지침' 제6조의 단서규정에 의한 외부인 또는 단체에게도 일부 준용한다.         |     |
| 제3조(납부금 등)                                                             |     |
| ① 사생으로 선발된 자는 납부금을 본교가 지정하는 날까지 일시블로 납부하여야 한다.                         |     |
| ② 사생은 퇴사를 이유로 납부금의 환불을 신청할 수 없다. 다만, 휴학, 자퇴 등의 특별한 사유가 있는 경우에는 예외로 한다. |     |

\* 🖨

동의필수

□동의합니다.

| 모집단위  | 선택 | ~                     |
|-------|----|-----------------------|
| 수험번호  |    | * 수험번호 입력             |
| 성명    |    |                       |
| 휴대폰번호 |    | * 휴대폰 번호 뒷자리 입력 (4자리) |

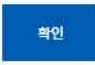

5. 입사신청 약간 동의하고 신청하기!